## Grupinio bilieto pirkimas

## **Smart Ticketing**

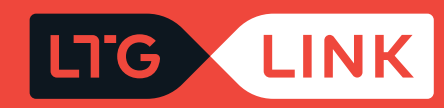

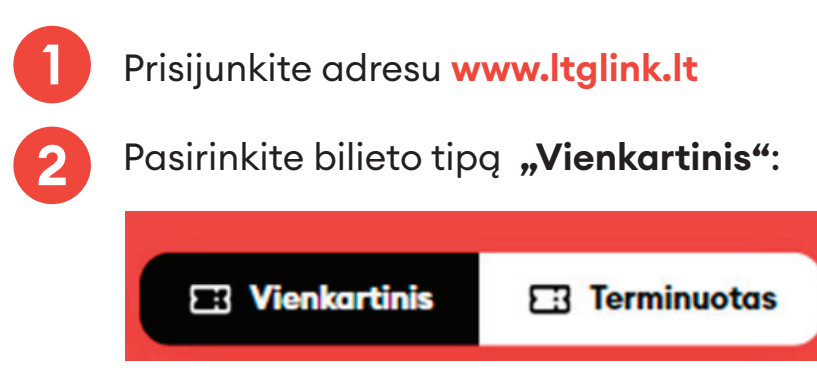

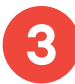

Pagrindiniame paieškos lange pasirinkite reikalingą maršrutą (iš / į):

| <sup>1š</sup><br>Vilnius 🖓 Kaunas | isvykimo data<br><b>Pir, 03-14</b> | Grįžimo data | <sup>KELEIVIAI</sup><br>1 x Suaugęs (Piln | leškoti |
|-----------------------------------|------------------------------------|--------------|-------------------------------------------|---------|
|                                   |                                    |              |                                           | _       |

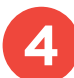

Pasirinkite išvykimo datą, jei bilietas pirmyn ir atgal, pasirinkite ir grįžimo datą:

| <sup>ıš</sup><br>Vilnius | ISVYKIMO DATA<br>Pir. 03-14 | GRIZIMO DATA | KELEIVIAI<br>1 x Suguges (Piln           | leškoti |
|--------------------------|-----------------------------|--------------|------------------------------------------|---------|
|                          | ,                           |              | · // • • • • • • • • • • • • • • • • • • |         |

Norint įsigyti grupinį bilietą, keleivių skaičius turi būti ne mažesnis negu 3; paspauskite apačioje esantį grupinio bilieto mygtuką:

| Pasirinkite ke               | leivius |          | No     | riu keliauti su      |  |
|------------------------------|---------|----------|--------|----------------------|--|
| Suaugęs (Pilna<br>kaina)     | 3       | +        | ጽ      | Dviračiu             |  |
| Studentas (50%               |         |          | ß      | Augintiniu           |  |
| lengvata)                    |         | +        | ŝ      | Vaiku iki 7 metų     |  |
| Moksleivis (30%<br>nuolaida) | - 0     | •        | ė      | Neįgaliojo vežimėliu |  |
| Neįgalusis (50%<br>lengvata) | - 0     | +        |        |                      |  |
| Daugiau nuolaidų 🔻           | /       |          |        |                      |  |
| Grupės biliet                | as 💿    | Turiu Še | imos I | cortelę              |  |

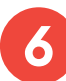

 $(\mathbf{\hat{l}})$ 

Jei keliauja daugiau negu 3 keleiviai, sistema pasiūlys įsigyti grupinį bilietą su nuolaida:

Jums gali būti pritaikyta grupinio bilieto nuolaida, bet tokiu atveju keisti ir grąžinti galėsit tik visus bilietus kartu. Jeigu tinka, pasirinkite grupinio bilieto tipą.

- Nuo 3 iki 10 keleivių 10 % nuolaida
- Nuo 11 iki 24 keleivių 15 % nuolaida
- Daugiau negu 25 keleiviai 20 % nuolaida

Paspaudę **"leškoti"**, būsite perkelti į rezultatų langą, kur matysite kelionių informaciją pagal jūsų pateiktus kriterijus. Grupinio bilieto nuolaida rodoma ties stulpeliu **"Kompanija"**.

| LTG LINK                                                         | Bilietai ir tvarkaraščiai              | Paslaugos ir informacija | LTG LINK verslui | Apie mus     |                    | <del>o</del> U | T 🙏 Mano paskyra           |
|------------------------------------------------------------------|----------------------------------------|--------------------------|------------------|--------------|--------------------|----------------|----------------------------|
| Paieškos rezultat                                                | ai                                     |                          |                  |              |                    | ⊕ N            | audoti akcijos kodą        |
| Pradžia > Billetų                                                | <b>į pasirinkimas</b> > Papildomos pas | slaugos > Mokėjimas      |                  |              |                    |                |                            |
| iš<br>Vilnius                                                    |                                        | ISVYKIMO<br>Ket, O       | DATA<br>3-17     | Grįžimo data |                    | 3 x Su         | laugęs (Piln               |
| Filtros \Xi                                                      |                                        |                          | et, 03-17 🔸      |              |                    | 1              | Rūšiavimas 🗸               |
| 11:30 Vilniu<br>12:58 Kaune                                      | us 1 val 2<br>as 831                   | 28 min<br>Greitasis 8    | रु ह्य २         |              | 1 KLASÉ<br>25,50 € | 2 H<br>17,     | mpanija<br>KLASÉ<br>28 €   |
|                                                                  |                                        |                          |                  |              |                    | 2 H<br>19,     | KLASÉ<br>20 €              |
| Vilnius - Kaunas                                                 |                                        |                          |                  |              |                    |                |                            |
| 12:30 Vilniu<br>13:39 Kauna                                      | 15 1 val 5<br>as 755                   | P min 8<br>Ekspresas 8   | <i>و</i> تتا م   |              | 1 KLASÉ<br>30,00 € | 2 H<br>20      | Nponija<br>KLASE<br>9,52 C |
|                                                                  |                                        |                          |                  |              |                    | 21             | (LASÊ<br>₽,80 €            |
| Vilnius - Kaunas                                                 |                                        |                          |                  |              |                    |                |                            |
| 12:30 Vilnius<br>Vilnius - Kaunas<br>755 Ekspres<br>برک برگ wc ک | s<br>both ??                           |                          |                  |              | C                  | 🕞 Rodyti klas  | sės informaciją            |
| 四龙茶山                                                             | 1 H &                                  |                          |                  |              |                    |                |                            |
| )⊟ Viso: 22,80 €                                                 |                                        |                          |                  |              |                    |                | Tęskite užsakymą           |

Pasinaudoję viršuje kairėje pusėje esančiu filtru, galėsite išsifiltruoti traukinius pagal:

- Persėdimus tiesioginiai, su 1, 2 ar 3 persėdimais ar tiesiog palikti visus;
- Išvykimo laiką, jei norite išvykti ne anksčiau negu jūsų nustatytas laikas;
- Atvykimo laiką, jei norite atvykti iki jūsų nustatyto laiko:

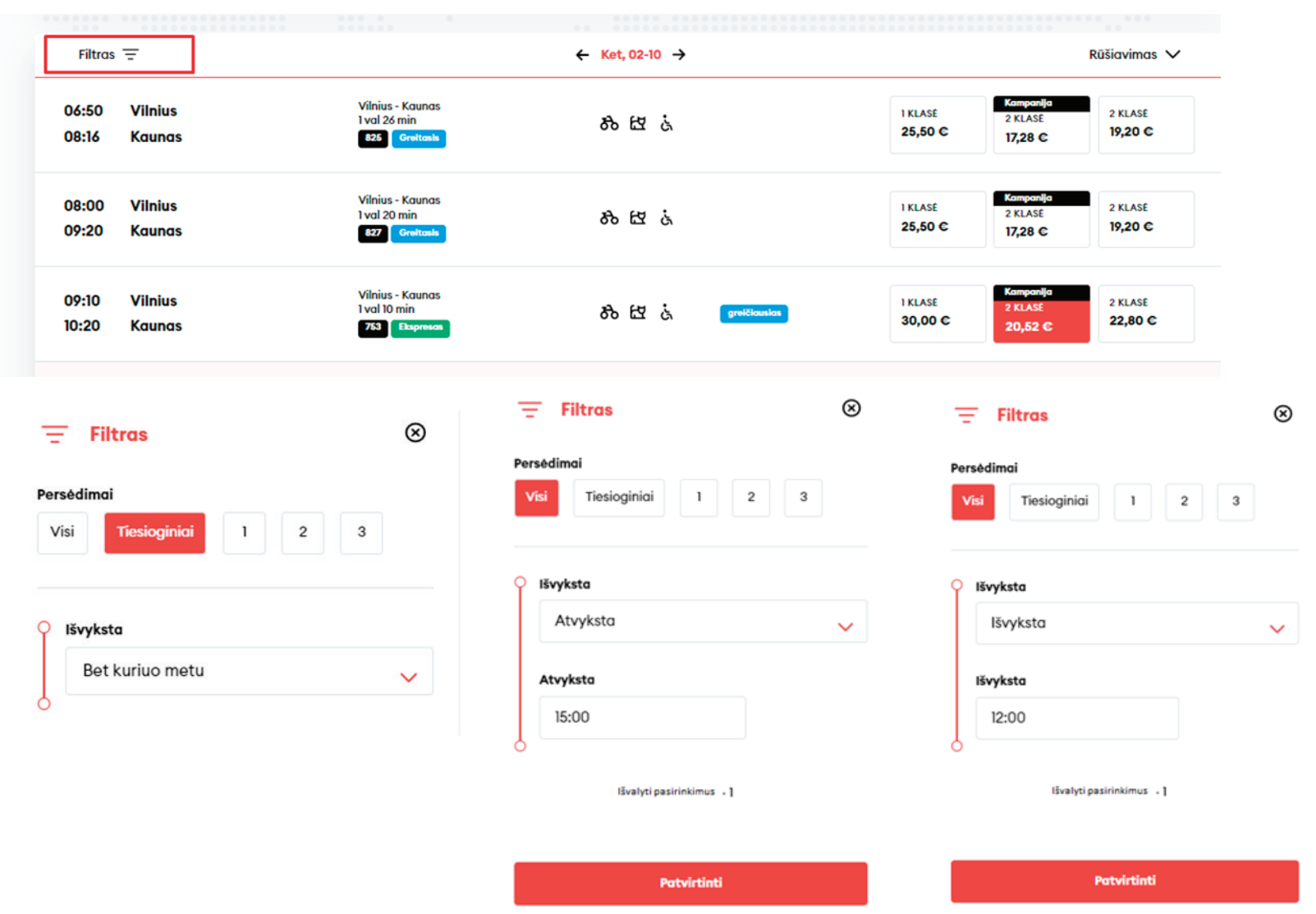

(10)

Jei norėsite išsirūšiuoti traukinius pagal anksčiausiai išvykstančius, kelionės trukmę ar kainą, tai galėsite padaryti pasinaudoję viršuje dešinėje pusėje esančia rūšiavimo funkcija:

| Filtras        | Ŧ                 |                                                   | ← Ket, 02-10 →    |                                                             | Rūšiavimas 🗸              |
|----------------|-------------------|---------------------------------------------------|-------------------|-------------------------------------------------------------|---------------------------|
| 06:50<br>08:16 | Vilnius<br>Kaunas | Vilnius - Kaunas<br>I val 26 min<br>825 Grettasla | න් සි ය්          | 1 KLASE 2 KLASE<br>25,50 € 17,28 €                          | 2 KLASE<br><b>19,20 ©</b> |
| 08:00<br>09:20 | Vilnius<br>Kaunas | Vilnius - Kaunas<br>1 val 20 min<br>827 Greitash  | 80 EZ &           | 1 KLASE 2 KLASE 25,50 € 17,28 €                             | 2 KLASE<br>19,20 €        |
| 09:10<br>10:20 | Vilnius<br>Kaunas | Vilnius - Kaunas<br>1 val 10 min<br>753 Ekspresas | තිසිය grekkbuskas | 1 KLASE         Kampon]/a           30,00 €         20,52 € | 2 KLASE<br>22,80 C        |

Užvedę pelyte ant dviračio, gyvūno ar neįgaliojo vežimėlio ikonos, galėsite pamatyti, kiek laisvų vietų yra likę traukinyje:

| Filtras \Xi                   |                                                   | ← Ket, 02-10 →          | Rūšiavimas 🗸                                                                                                    |
|-------------------------------|---------------------------------------------------|-------------------------|----------------------------------------------------------------------------------------------------|
| 06:50 Vilnius<br>08:16 Kaunas | Vilnius - Kaunas<br>1 val 26 min<br>826 Grettaals | సి టి ఉ                 | 1 KLASE 2 KLASE 2 KLASE 25,50 € 17,28 € 19,20 €                                                                                                    |
| 08:00 Vilnius<br>09:20 Kaunas | Vilnius - Kaunas<br>1 val 20 min<br>827 Greitasis | 80 ET is                | 1 KLASE 2 KLASE 2 KLASE 25,50 € 17,28 € 19,20 €                                                                                                    |
| 09:10 Vilnius<br>10:20 Kaunas | Vilnius - Kaunas<br>1 val 10 min<br>753 Ekspresas | ठेठे यि दं greičkauskas | Kampanija         2 KLASE         2 KLASE |
| 09:10 Vilnius                 |                                                   | Laisvų vietų: 5         |                                                                                                    |

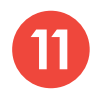

Pasirinkę jums tinkančią kelionę bei klasę, galėsite: • Peržiūrėti klasės informaciją:

| 09:10 Vilnius<br>10:20 Kaunas                                              | Vilnius - Kaunas<br>1 val 10 min<br>753 Ekspresas | ठेके 🗗 दं groiticustos | 1 KLASÉ<br><b>30,00 C</b> | Kampanija         2 KLASE           20,52 €         22,80 € |      |
|----------------------------------------------------------------------------|---------------------------------------------------|------------------------|---------------------------|-------------------------------------------------------------|------|
| 09:10 Vilnius<br>Vilnius - Kaunas<br>753 Express<br>مرتج رئی کہا کہ wc     |                                                   |                        |                           | () Rodyti klasės informaci                                  | siją |
| <ul> <li>佘 社 读 适 任</li> <li>+4 stotelés</li> <li>○ 10:20 Kaunas</li> </ul> |                                                   |                        |                           |                                                             |      |

## (i) Klasės informacija

Galimybė įsigyti užkandžius ir gaiviuosius gėrimus (Klaipėdos maršrute keleiviai vaišinami nemokamai), erdvesnės sėdimos vietos, elektros lizdai prie sėdynių, mažiau sėdimų vietų ir keleivių aplink, 1 klasé galimybė rinktis vietą perkant bilietą Galimybė įsigyti užkandžius ir gaiviuosius gėrimus, elektros lizdai prie kai kurių sėdynių, galimybė rinktis vietą perkant bilietą Klaipėdos maršrute 2 klasé

 $\otimes$ 

• Peržiūrėti traukinio parametrus:

• Išsiskleisti stotelių sąrašą ir taip pamatyti, kokiu laiku važiuosite per tarpines stoteles ir kiek bus sustojimų:

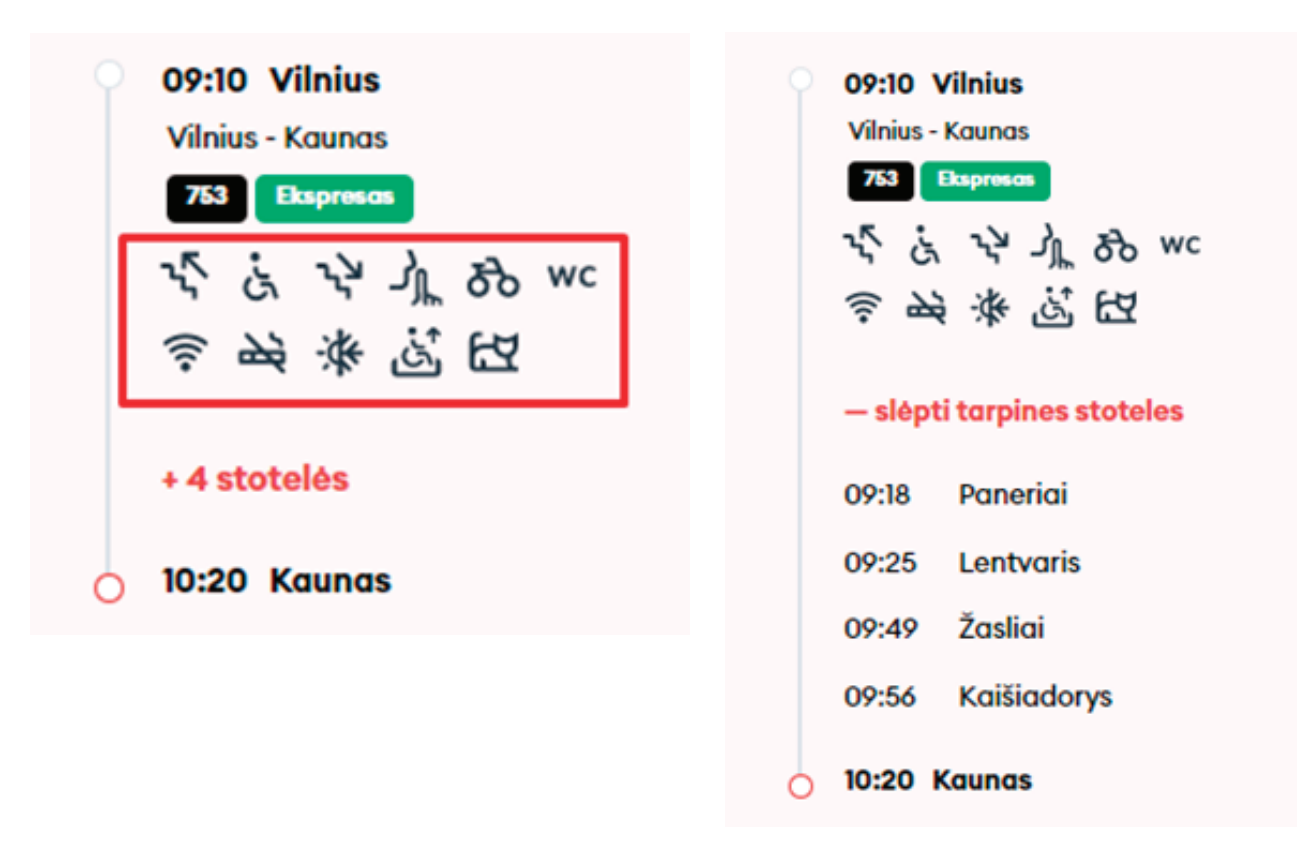

Išsirinkę tinkamą laiką ir klasę, apačioje spauskite **"Tęskite užsakymą"** ir būsite perkelti į papildomų paslaugų langą:

| 09:10 Vilnius<br>10:20 Kaunas            | Vilnius - Kaunas<br>1 val 10 min<br>753 Ekspresas              | ठेके 🖾 ऊं greičiausias | 1 KLASÉ<br>30,00 € 2 KLASÉ<br>20,52 € 22,80 €   |
|------------------------------------------|----------------------------------------------------------------|------------------------|-------------------------------------------------|
| 09:10 Vilnius<br>Vilnius - Kaunas<br>753 |                                                                |                        | () Rodyti klasės informaciją                    |
| 10:10 Vilnius<br>11:27 Kaunas            | Vilnius - Kaunas<br>1 val 17 min<br>829 <mark>Greitasis</mark> | கிங்                   | 1 KLASE 2 KLASE 2 KLASE 25,50 € 17,28 € 19,20 € |
| 면 Viso: 20,52 €                          |                                                                |                        | Tęskite užsakymą                                |

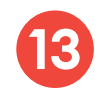

Kitame žingsnyje galite užsisakyti papildomas paslaugas ir nurodyti pasirinktos paslaugos kiekį, tada spauskite **"Sekantis"**, tuomet **"Tęsti"** ir būsite perkelti į savo krepšelį:

| 12ia — Bilietų pasirinkimas — Keleivio duomenys -> Papildomos paslaugos -> Mokėjimas | Boviračio pervežimas           Kvota taikoma traukinio lygyje, kiek yra jrengta vietų dviračiams p | (X)<br>ervežti |
|--------------------------------------------------------------------------------------|----------------------------------------------------------------------------------------------------|----------------|
| Pasikeisti klasę arba sėdėjimo vietą                                                 | 0 14:42 Vilnius<br>0 16:06 Kaunas                                                                  | ^              |
| 🖴 Vaiko iki 7 metų pervežimas neužimant atskiros sėdėjimo vietos                     | Keleivis #1         2,88 €           Keleivis #2         2,88 €                                    | - 0 +          |
| Gyvūno pervežimas                                                                    | Keleivis #3 2,88 €                                                                                 | - 0 +          |
| Bagažo pervežimas                                                                    | >                                                                                                  |                |
| 🗞 Dviračio pervežimas                                                                | >                                                                                                  |                |
| Nejgaliojo palydėjimas                                                               | >                                                                                                  |                |
| TqstJ                                                                                |                                                                                                    |                |
|                                                                                      |                                                                                                    |                |

Paskutiniame žingsnyje matysite savo pasirinktos kelionės detalią informaciją – pritaikytas nuolaidas, maršrutą, traukinio numerį, išvykimo bei atvykimo laikus, kelionės datą, sėdėjimo vietą, vagoną bei klasę.

**SVARBU:** jei turite dovanų kuponą, jį galite panaudoti apačioje dešinėje pusėje paspaudę **"Pridėti kuponą"**.

| Keleivis #1 Suaugęs (Pilna kaina)                                                                                                   | 6,84 € 📋           |
|----------------------------------------------------------------------------------------------------|--------------------|
| 🗮 Vilnius - Kaunas                                                                                                    | ^                  |
| 09:10 Vilnius         >>>         10:20 Kaunas           Vieta         Sédéjimo vietos nenurodytos         Vagament)         211mit | Ket, 02-10         |
| Keleivis #2 Suaugęs (Pilna kaina)                                                                                                   | 6,84 € 👩           |
| 🛱 Vilnius - Kaunas                                                                                                    | ^                  |
| P3         O9:10 Vilnius         10:20 Kaunas           Vieta         Sédéjimo vietos nenurodytos         Yaganas                   | Ket, 02-10         |
| Keleivis #3 Suaugęs (Pilna kaina)                                                                                                   | 6,84 € 👩           |
| 员 Vilnius - Kaunas                                                                                                    | ^                  |
| P2         O9:10 Vilnius         IO:20 Kaunas           Vieta         Sédéjimo vietos nenurodytos         Vagenen1                  | Ket, 02-10         |
| rdiné kaina                                                                                                    | 22,80              |
| iso mokėti                                                                                                    | 20,52 (<br>20,52 ( |

Įsitikinę, kad visa kelionės informacija teisinga, įveskite trūkstamus **Mokėtojo duomenis**, pasirinkite **Mokėjimo būdą** – elektronine bankininkyste arba mokėjimo kortele – patvirtinkite, kad perskaitėte ir sutinkate su Paslaugų teikimo sąlygomis ir Privatumo pranešimu, ir spauskite **"Apmokėti"** – iš čia būsite perkelti į "Citadelės" banko "KLIX" platformą, kur galėsite pasirinkti mokėjimo būdą:

| lokėtojo duomenys          | Mokėjimo būdai                                                                                |
|----------------------------|-----------------------------------------------------------------------------------------------|
| ırdas *                    | <ul> <li>Elektroninė bankininkystė arba mokėjimo kortelė</li> </ul>                           |
| Jonas                      | Patvirtinu, kad man daugiau nei 14 m. ir sutinku gauti naujien                                |
| ardė *                     | tiesioginės rinkodaros pasiūlymais, apklausomis, partnerių po<br>ir kita aktualia informacija |
| onaitis                    | Patvirtinu, kad perskaičiau ir sutinku su Paslaugų telkimo sąly<br>Privatumo pranešimu*       |
| paštas *                   | Apmokéti                                                                                      |
| jonas.jonaitis@jonjonai.lt |                                                                                               |
| vlefono nr.*               |                                                                                               |
| +370 🗸 61234567            |                                                                                               |
|                            |                                                                                               |

Jei norite gauti naujienlaiškius apie "LTG Link" vykdomas akcijas, pasiūlymus ir apklausas – tai galite padaryti uždėję neprivalomą požymį "Patvirtinu, kad man daugiau nei 14 m. ir sutinku gauti naujienlaiškius su tiesioginės rinkodaros pasiūlymais, apklausomis, partnerių pasiūlymais ir kita aktualia informacija".

**SVARBU!** Uždėdami varnelę patvirtinate, kad Jums 14 metų.

| <ul> <li>Elektroninė bankininkystė arba mokėjimo kortelė</li> <li>Patvirtinu, kad man daugiau nei 14 m. ir sutinku gauti nauji<br/>tiesioginės rinkodaros pasiūlymais, apklausomis, partnerių<br/>ir kita aktualia informacija</li> <li>Patvirtinu, kad perskaičiau ir sutinku su Paslaugų telkimo s<br/>Privatumo pranešimu*</li> </ul> | <ul> <li>Elektroninė bankininkystė arba mokėjimo kortelė</li> <li>Patvirtinu, kad man daugiau nei 14 m. ir sutinku gauti nauji<br/>tiesioginės rinkodaros pasiūlymais, apklausomis, partnerių<br/>ir kita aktualia informacija</li> <li>Patvirtinu, kad perskaičiau ir sutinku su Paslaugų telkimo s<br/>Privatumo pranešimu*</li> </ul> |
|----------------------------------------------------------------------------------------------------|----------------------------------------------------------------------------------------------------|
| <ul> <li>Patvirtinu, kad man daugiau nei 14 m. ir sutinku gauti naujie tiesioginės rinkodaros pasiūlymais, apklausomis, partnerių ir kita aktualia informacija</li> <li>Patvirtinu, kad perskaičiau ir sutinku su Paslaugų telkimo se Privatumo pranešimu*</li> </ul>                                                                    | <ul> <li>Patvirtinu, kad man daugiau nei 14 m. ir sutinku gauti naujie tiesioginės rinkodaros pasiūlymais, apklausomis, partnerių ir kita aktualia informacija</li> <li>Patvirtinu, kad perskaičiau ir sutinku su Paslaugų telkimo se Privatumo pranešimu*</li> </ul>                                                                    |
| <ul> <li>tiesioginės rinkodaros pasiūlymais, apklausomis, partnerių ir kita aktualia informacija</li> <li>Patvirtinu, kad perskaičiau ir sutinku su Paslaugų telkimo so Privatumo pranešimu*</li> </ul>                                                                                                    | <ul> <li>Viesioginės rinkodaros pasiūlymais, apklausomis, partnerių ir kita aktualia informacija</li> <li>Patvirtinu, kad perskaičiau ir sutinku su Paslaugų telkimo so Privatumo pranešimu*</li> </ul>                                                                                                    |
| Patvirtinu, kad perskaičiau ir sutinku su Paslaugų teikimo so<br>Privatumo pranešimu*                                                                                                    | Patvirtinu, kad perskaičiau ir sutinku su Paslaugų telkimo so<br>Privatumo pranešimu*<br>Apmokėti                                                                                                    |
| Apmokéti                                                                                                    | Apmokéti                                                                                                    |
|                                                                                                    |                                                                                                    |

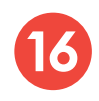

"KLIX" platformoje mokant kortele galima išsaugoti kortelės duomenis, kad kitas mokėjimas būtų greitesnis:

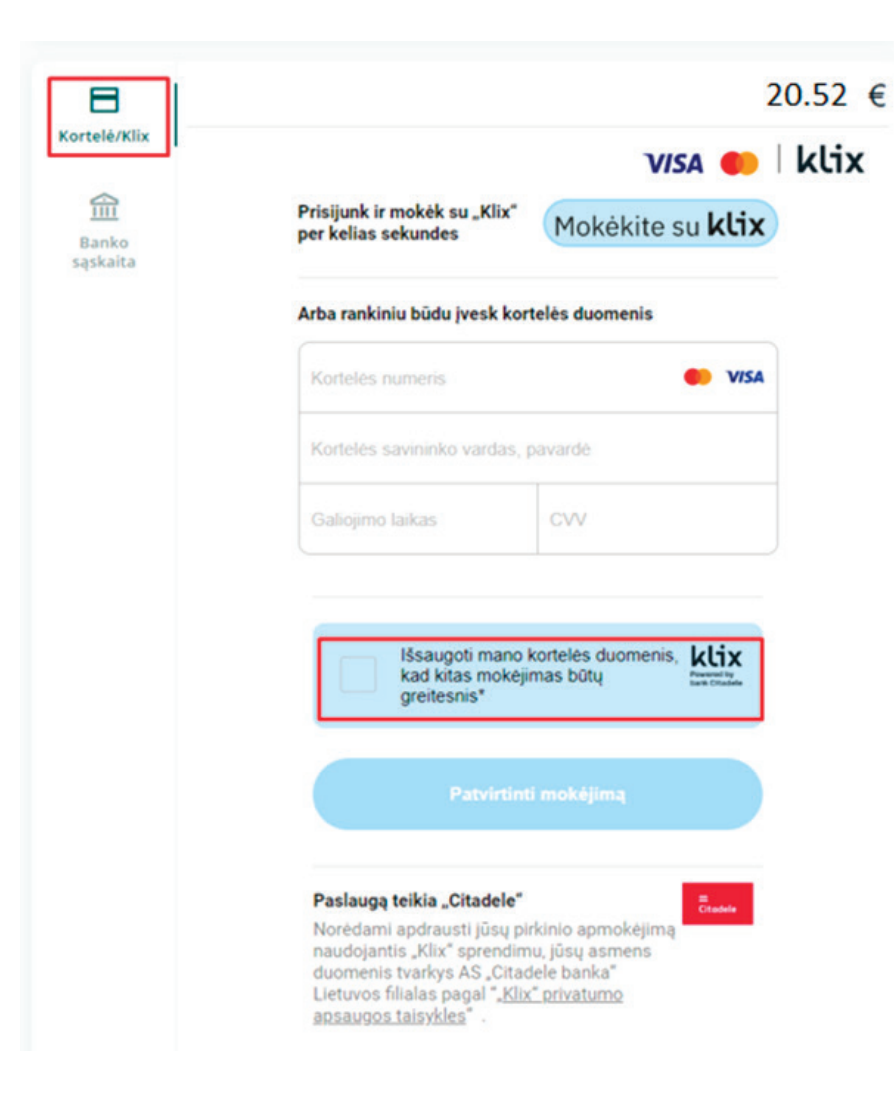

Pasirinkę mokėti per elektroninę bankininkystę, būsite nukreipti į savo banko puslapį:

| Kortelė/Klix<br>Banko<br>sąskaita | MOKĖTI IŠ BANKO SĄSKAITOS<br>20.52 € LTG LINK UAB (ltglink.lt) |
|-----------------------------------|----------------------------------------------------------------|
|                                   | E<br>Citadele<br>BANKLINK                                      |
|                                   | Luminor<br>Mokėjimo inicijavimo paslauga                       |
|                                   | SEB<br>MOKĖJIMO INICIJAVIMO PASLAUGA                           |
|                                   | SIAULIŲ S BANKAS<br>MOKĖJIMO INICIJAVIMO PASLAUGA              |
|                                   | o Swedbank<br>Mokėjimo inicijavimo paslauga                    |
|                                   | ⓓ Mokéti 20.52                                                 |

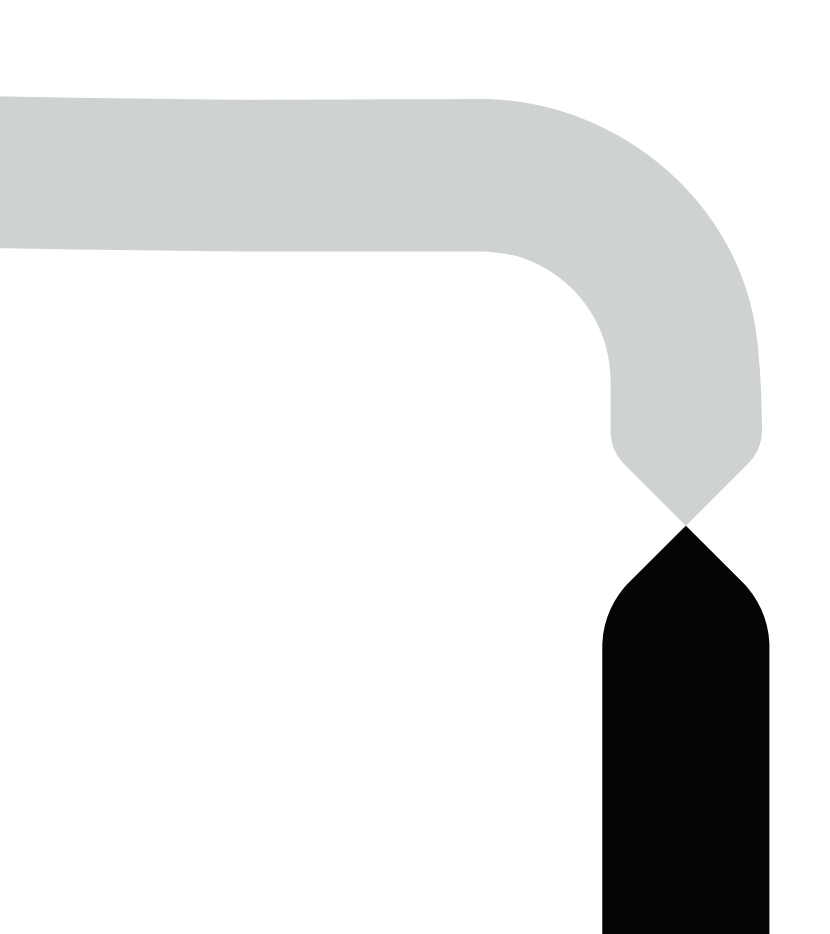

Po sėkmingo apmokėjimo būsite grąžinti atgal į bilietų pirkimo puslapį ir matysite iššokusį langą su pranešimu, kad jūsų pirkimo operacija sėkmingai baigta:

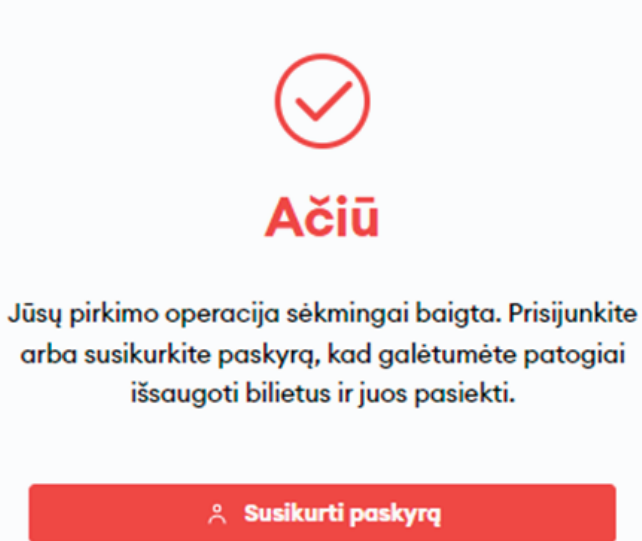

坐 Parsisiųsti bilietą

Mobilios piniginės bilietas (PKPass)

🖨 Spausdinti bilietą

🖽 Suformuoti sąskaitą faktūrą

## Sveikiname!

Dabar jau žinote, kaip įsigyti bilietą naujoje bilietų pardavimo sistem<mark>oje</mark>!